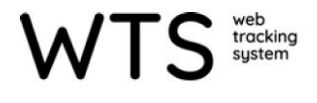

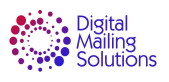

# **IMPORTING RECIPIENT FILE**

# **Manual Recipient File Import Setup**

The Recipient File can be imported manually at any time. This is a standard feature for WTS/WTS-P.

- 1. Go to "Admin"
- 2. Select "Import Recipient csv file" under "Data"

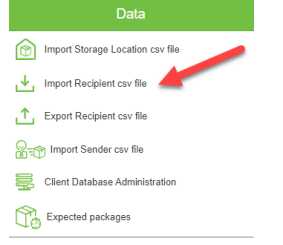

3. Choose if you want to clear previous Recipients and/or Locations (overwrite) from the database.

If you choose to clear previous data, manually entered data in the system will be protected, all other data will be erased.

- 4. Select "Backup Existing Data"
- 5. Locate the file using "Choose File"

#### 6. Select "Import File"

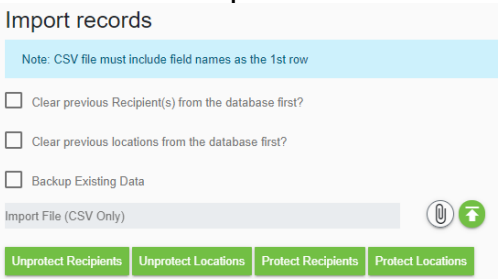

 A progress bar will show under Import History under Advanced> Import Settings/History. It will also show how many entries were processed, updated and were added.

| nport records                                                                                                    | Import Settings / His              | Import Settings / History Auto Import History |     |                       |         |                     |  |
|----------------------------------------------------------------------------------------------------|------------------------------------|-----------------------------------------------|-----|-----------------------|---------|---------------------|--|
| Recipient import in progress<br>Current Import Progress 13%<br>Import process started on 04:08/2020 09:42:56am. Processing record 216 | Auto Import Settings Import Histor |                                               |     |                       |         |                     |  |
| Note: CSV file must include field names as the 1st row                                                                                |                                    |                                               |     |                       |         |                     |  |
| Clear previous Recipient(s) from the database first?                                                                                  | Start Date                         | Current Line                                  | %   | End Date              | Status  | Cancel Stalled Impo |  |
| Clear previous locations from the database first?                                                                                     | 04/08/2020 09:42:56am              | 1660                                          | 100 | 04/08/2020 09:43:14am | Success |                     |  |
| Backup Existing Data                                                                                                    | 04/08/2020 09:42:16am              | 0                                             | 0   | 04/08/2020 09:42:16am | Failed  |                     |  |
| opostEmployeelist.csv                                                                                                    | 04/01/2020 08:45:54am              | 6                                             | 100 | 04/01/2020 08:45:54am | Success |                     |  |
| Inprotect Recipients Unprotect Locations Protect Recipients Protect Locations                                                         | 04/01/2020 08:44:30am              | 0                                             | 0   | 04/01/2020 08:44:30am | Failed  |                     |  |
|                                                                                                    | 03/30/2020 10:06:11am              | 705                                           | 100 | 03/30/2020 10:06:20am | Success |                     |  |

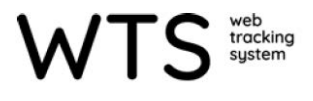

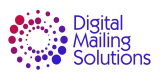

## **Auto Import Recipient file setup**

Auto Importing is an option the customer can purchase. If it is enabled follow the procedure below to setup the Auto import.

## Enabling Auto Import in WTS/WTS-P

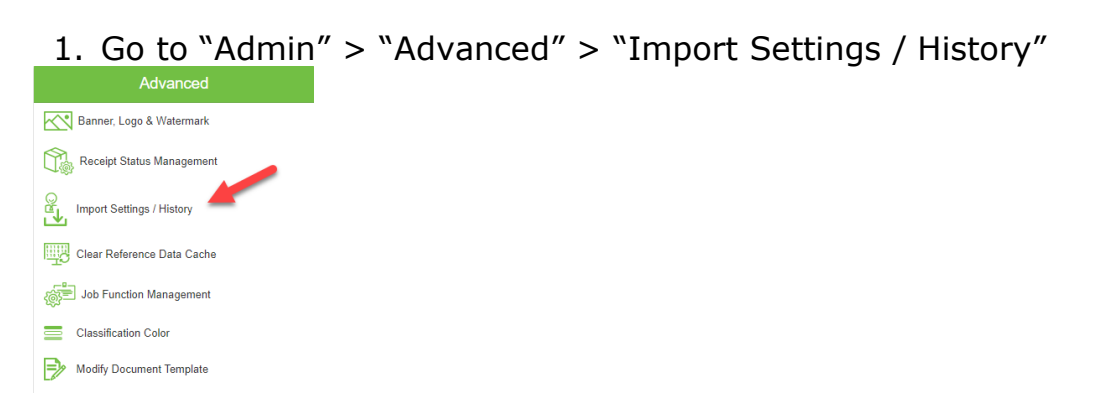

- 2. Check "Use Auto Import."
- 3. Define if Recipient Code (ID) and/or Location Code (LocCode) are required. These headers are defined in the CSV file.
- 4. Determine if the client wants to Clear Previous Recipients and/or Clear Previous Locations every time WTS-P Auto Imports

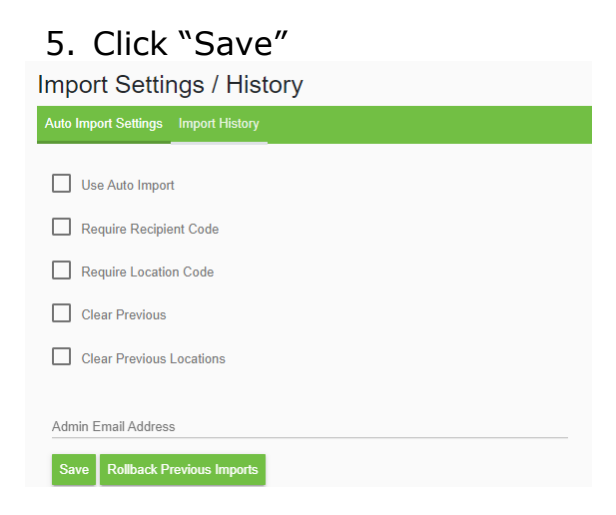

For WTS the file will be loaded on a FTP server that is given to you during installation or training for WTS. The file can be loaded daily if desired. Every night between 1 and 5am EST if a file is present it will be auto uploaded. The frequency of the auto import is determined by you and when the file is uploaded to the FTP.